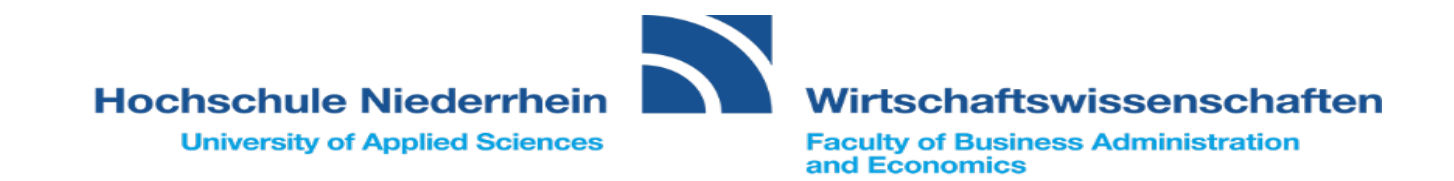

# Anleitung Anmeldung Schwerpunkte

**SoSe 2020** 

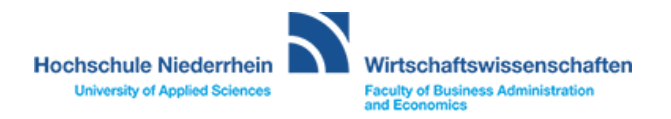

| Hochschule Niederrhein<br>University of Applied Sciences                                                                                                    |         |                                           |                                                                                                    |                                                             | 4 | 9 | 29 | ₽ |
|----------------------------------------------------------------------------------------------------|---------|-------------------------------------------|----------------------------------------------------------------------------------------------------|-------------------------------------------------------------|---|---|----|---|
| â Mein Studium Studienangebot                                                                                                    | Org     | ganisation B                              | enutzer-Informatione                                                                                                    | n Lesezeichen                                               |   |   |    | ⊘ |
| Online-Portal                                                                                                    |         |                                           |                                                                                                    |                                                             |   |   |    |   |
| Willkommen im Portal für Studierende                                                                                                    |         | Campus Mönche                             | engladbach                                                                                                    |                                                             |   |   |    |   |
| Als Studierende/r der Hochschule Niederrhein können Sie sich mit Ihren persönlichen Anmelo<br>(HN-Account, Passwort)<br>einloggen und folgende Dienste nutzen:<br>Studienservice: Einblick in Ihre studienrelevanten Angaben z.B.<br>• Kontaktdaten (Änderungen möglich) | dedaten | Vorlesungs-<br>verzeichnis                | Prüfungsan-/<br>abmeldungen,<br>pers.<br>Leistungsübersicht<br>Campus MG<br>Belegen und<br>Anmelden, Ihr Studium<br>planen | moodle<br>eLearning-Portal der<br>Hochschule<br>Niederrhein |   |   |    |   |
| Studienstatus     Rechnungen und Zahlungen (im Rahmen der Rückmeldung)                                                                                                    |         | Bibliothek -<br>Hochschule<br>Niederrhein | lhr Postfach an<br>der Hochschule<br>Niederrhein                                                                           | Download<br>Semesterticket                                  |   |   |    |   |
| Die erweiterten, neuen Funktionen stenen ab dem UZ. Mai 2019 nur den Studierenden der<br>Fachbereiche Oecotrophologie und Wirtschaftswissenschaften zur Verfügung.                                                                                                    |         |                                           |                                                                                                    | Ihr Ticket als PDF zum<br>Ausdrucken                        |   |   |    |   |
| Aktuelles der Hochschule Niederrhein                                                                                                    | 0       | Campus Krefeld                            |                                                                                                    |                                                             |   |   |    |   |
| Sigmar Gabriel kommt an die Hochschule Niederrhein<br>Nachricht vom 06.02.2020 um 09:07 Uhr                                                                                                    |         | Vorlesungs-<br>verzeichnis                | Prüfungsan-/<br>abmeldungen,                                                                                               | moodle                                                      |   |   |    |   |
| Institut IMH entwickelt künstliche Intelligenz für Kraftwerke<br>Nachricht vom 05.02.2020 um 10:39 Uhr                                                                                                    |         |                                           | übersicht                                                                                                    |                                                             |   |   |    |   |
| Senat zeichnet Studierende für hervorragende Abschlussarbeiten aus<br>Nachricht vom 04.02.2020 um 15:24 Uhr                                                                                                    |         |                                           | (nicht f. Studierende<br>am Campus<br>Mönchengladbach)                                                                     | eLearning-Portal der<br>Hochschule<br>Niederrhein           |   |   |    |   |
| Hochschulen werden Treiber im regionalen Innovationsprozess<br>Nachricht vom 31.01.2020 um 14:23 Uhr                                                                                                    |         | Bibliothek -<br>Hochschule<br>Niederrhein | lhr Postfach an<br>der Hochschule<br>Niederrhein                                                                           | Download<br>Semesterticket                                  |   |   |    |   |
| Bettenmanagement 4.0: Hochschule Niederrhein entwickelt Software<br>Nachricht vom 28.01.2020 um 14:20 Uhr                                                                                                    |         |                                           |                                                                                                    |                                                             |   |   |    |   |
| Feed von: Hochschule Niederrhein                                                                                                    |         |                                           |                                                                                                    | Ausdrucken                                                  |   |   |    |   |

## 1. Schritt:

2. Schritt:

## "Mein Studium" anklicken

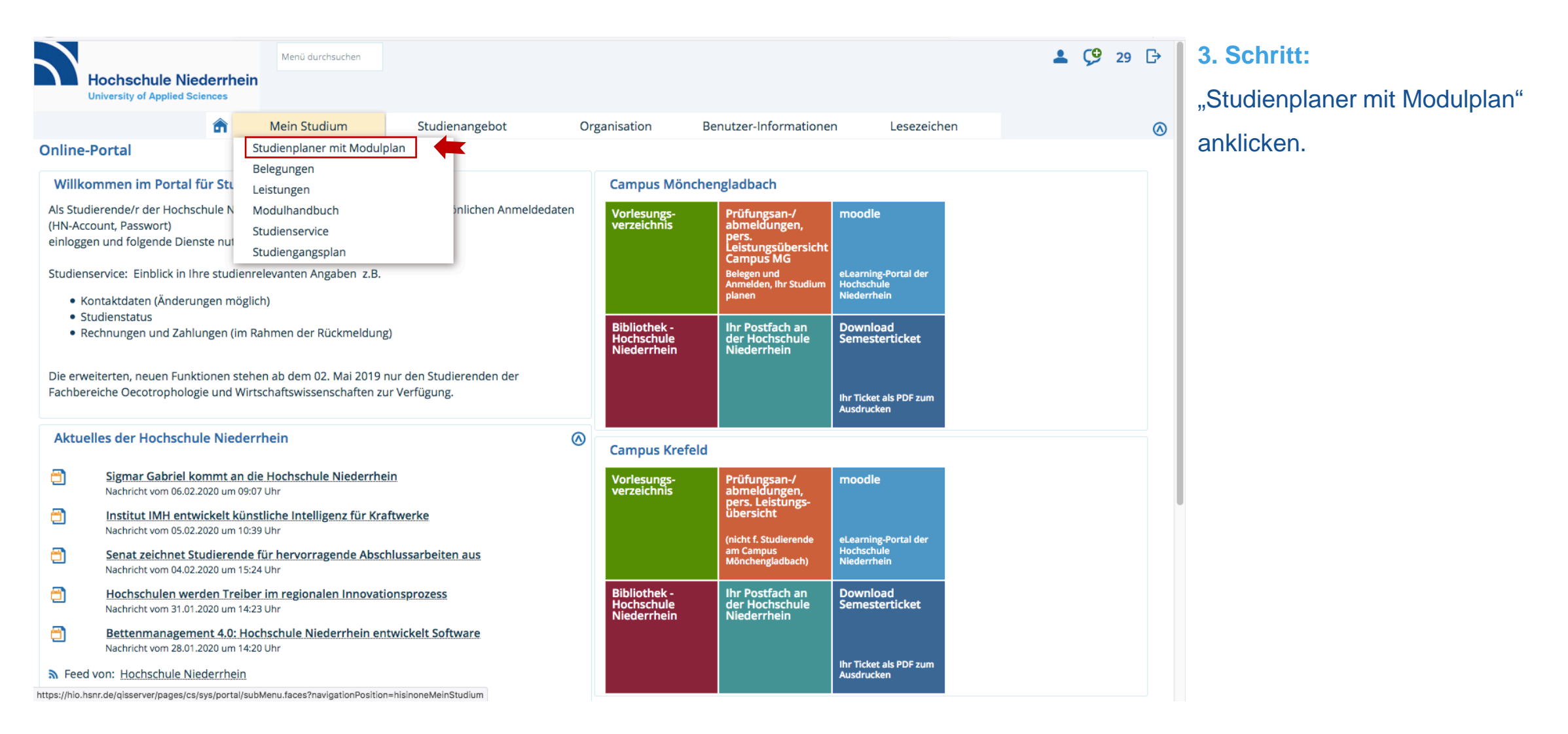

| Hochschule Niederrhein<br>University of Applied Sciences                            |                                |              |                        |                            | <b>4</b> Ç         | 9 30      | ₿       |
|-------------------------------------------------------------------------------------|--------------------------------|--------------|------------------------|----------------------------|--------------------|-----------|---------|
| Mein Studium                                                                        | Studienangebot                 | Organisation | Benutzer-Informationen | Lesezeichen                |                    |           |         |
| sind hier: <u>Startseite</u> <u>Mein Studium</u> <u>Studienplaner mit Modulplan</u> | interche († 110 (2017)         |              |                        |                            |                    |           | $\odot$ |
| Studienplaner mit Modulplan Bachelor Betriebsw                                      | irtschaft 110 (2017)           |              |                        |                            |                    | Hilf      | e       |
|                                                                                     |                                |              |                        |                            |                    | <u> </u>  |         |
| Studiensemester 3.  Termine Sommersemester 202                                      | 20 👻                           |              | 19                     | /eranstaltungen ausblenden | <b>R</b> Prüfungen | ausblen   | nden    |
| In Prüfungsordnung suchen                                                           |                                |              |                        | <b>↑</b> ≡ Alle aufk       | lappenA            | le zuklar | open    |
|                                                                                     |                                |              |                        |                            | 12                 |           |         |
| Struktur der Prüfungsordnung - 3. Studiensemester                                   | <u> </u>                       |              | Aktionen               | Status                     |                    |           |         |
| - 84 817 110 - H 2017                                                               |                                |              |                        |                            |                    |           |         |
| – 🛷 9500 - Abschlussnote - 0,0 Credits                                              |                                |              |                        |                            |                    |           |         |
| - 🏉 8999 - Kreditpunktekonto 84 817 110 - H 2017                                    | - 180,0 Credits                |              |                        |                            |                    |           |         |
| + 摈 301 - Marketing/Grundlagen der Beschaffur                                       | ng - Pflichtfach - 5,0 Credits |              |                        |                            |                    |           |         |
| + 🙀 302 - Externes Rechnungswesen - Pflichtfach                                     | n - 5,0 Credits                |              |                        |                            |                    |           |         |
| + 🚓 303 - Controlling/Investition - Pflichtfach - 5,                                | 0 Credits                      |              |                        |                            |                    |           |         |
| + 💏 304 - Mikroökonomie - Pflichtfach - 5,0 Credi                                   | ts                             |              |                        |                            |                    |           |         |
| - 🚜 305 - Wahloflichtmodul - 5.0 Credits                                            |                                |              |                        |                            |                    |           |         |
| = 20501 - Aktuelle Ergen reg Wirt - Pflich                                          | tfach - 5.0 Credits            |              |                        |                            |                    |           |         |
| 20507 - Aktuelle Hogen reg. mit Hitch                                               | 5.0 Credits                    |              |                        |                            |                    |           |         |
| + + 20502 - Darkberrebsiene - Friichtrach -                                         | chtfach - 5.0 Credits          |              |                        |                            |                    |           |         |
| 20504 Handelshattichslahra Dflichtfa                                                | the E.O.Crodite                |              |                        |                            |                    |           |         |
|                                                                                     | the E.O.Cradita                |              |                        |                            |                    |           |         |
|                                                                                     | Painnial CAP Officiet          | 0 Cradita    |                        |                            |                    |           |         |
| + 🐂 SUSU/ - EINTUNFUNG IN EKP-SOTTWARE AM                                           | Deispiel SAP - Phichtfach - 5  | ,o credits   |                        |                            |                    |           |         |

- Studienplaner mit Modulplan des Semesters öffnet sich.
- > Achtung! <u>Termine</u> beachten
- Achtung! <u>Studiensemester</u> beachten

|   | +<br>+ 502 - International Business - Pflichtfach - 6,0 Credits                         |                                                            |
|---|-----------------------------------------------------------------------------------------|------------------------------------------------------------|
|   | + 🍂 503 - Vertrieb und Marketing - Pflichtfach - 6,0 Credits                            |                                                            |
|   | + 🚖 504 - Wiss Arbeiten II - Pflichtfach - 5,0 Credits                                  |                                                            |
|   | + 🚓 601 - Industrielles Produktionsmanagement - Pflichtfach - 6,0 Credits               | 4. Schritt:                                                |
|   | + 🔗 604 - Schlüsselqu. I ( SQ I) - 5,0 Credits <u>(1 von 11)</u>                        | "Studiensemester" <u>Alle</u>                              |
|   | + 📥 701 - Unternehmensführstrat Pflichtfach - 6,0 Credits                               | "Termine" <u>Sommersemester 2020</u>                       |
| ( | - 702 - Schwerpunkt 1 - 12,0 Credits                                                    | Struktur der Pr üfungsordnung<br>öffnet sich.              |
|   | + 🛊 7021 - Internationales Mangement - Wahlpflicht - 12,0 Credits                       |                                                            |
|   | + 🛊 7022 - Controlling - Wahlpflicht - 12,0 Credits                                     | Durch klicken des "+" werden<br>Aktionen zur Veranstaltung |
|   | + 💏 7023 - Beschaffungsmanagement - Wahlpflicht - 12,0 Credits                          | geöffnet.                                                  |
|   | + 🛊 7024 - Komm. Wirtschatfsfö Wahlpflicht - 12,0 Credits                               |                                                            |
| 2 | + 💏 7025 - Marketing - Wahlpflicht - 12,0 Credits                                       |                                                            |
|   | + 💏 7026 - Personal - Wahlpflicht - 12,0 Credits                                        |                                                            |
|   | + 🛊 7027 - Finanzdienstleistungen - Wahlpflicht - 12,0 Credits                          |                                                            |
|   | + 🛊 7028 - Wirtschaftsprüfung - Wahlpflicht - 12,0 Credits                              |                                                            |
|   | + 🛊 7029 - Wirtschaftsinformatik - Wahlpflicht - 12,0 Credits                           |                                                            |
|   | + 🛊 7030 - Kapitalmärkte und Internationale Finanzierungen - Wahlpflicht - 12,0 Credits |                                                            |
|   |                                                                                         |                                                            |

| - 🔗 702 - Schwerpunkt 1 - 12,0 Credits                                                                           | Aktionen "Prüfungsanmeldung"                              |
|----------------------------------------------------------------------------------------------------|-----------------------------------------------------------|
| – 🤹 7021 - Internationales Mangement - Wahlpflicht - 12,0 Credits                                                | und "Veranstaltungsbeldung"<br>werden sichtbar            |
| 7021 - International Management - Wahlpflicht - 12,0 Credits                                                     | werden sientbal.                                          |
| + 🗊 BBS 60201, BBS 60201, BBWD60101, BBWD 60201, BHM 80301, BBF 60301 - Internationales Management I - Seminar   | en Drüfungsanmoldung                                      |
| + 🗊 BBS 70201, BBS 70301, BBWD 70201, BBWD 70301, BHM 90301, BBf 70301 - Internationales Management II - Seminar |                                                           |
| + 🚓 7022 - Controlling - Wahlpflicht - 12,0 Credits                                                              |                                                           |
| + 🚓 7023 - Beschaffungsmanagement - Wahlpflicht - 12,0 Credits                                                   | veranstaltungsbelegung                                    |
| + 🤹 7024 - Komm. Wirtschatfsfö Wahlpflicht - 12,0 Credits                                                        |                                                           |
| – 🛊 7025 - Marketing - Wahlpflicht - 12,0 Credits                                                                | Wichtig: Schwerpunkt I und                                |
| •                                                                                                    | Schwerpunkt II werden in dieser                           |
| + 🗊 BBS 60205, BBS 60205, BBWD 60105, BBWD 60205, BHM 80305, BBF 60305 - Marketing I - Seminar                   | "703 - Schwerpunkt 2 - 12,0 Credits"                      |
| + 🗊 BBS 70205, BBS 70305, BBWD 70205, BBWD 70305, BHM 90305, BBF 70305 - Marketing II - Seminar                  | erfolgt keine Anmeldung des zweiten<br>Schwerpunktmoduls. |
| + 🚓 7026 - Personal - Wahlpflicht - 12,0 Credits                                                                 |                                                           |
| + 🚓 7027 - Finanzdienstleistungen - Wahlpflicht - 12,0 Credits                                                   |                                                           |
| + 🚓 7028 - Wirtschaftsprüfung - Wahlpflicht - 12,0 Credits                                                       |                                                           |
| + 🚓 <u>7029 - Wirtschaftsinformatik</u> - Wahlpflicht - 12,0 Credits                                             |                                                           |
| + 🚓 7030 - Kapitalmärkte und Internationale Finanzierungen - Wahlpflicht - 12,0 Credits                          |                                                           |

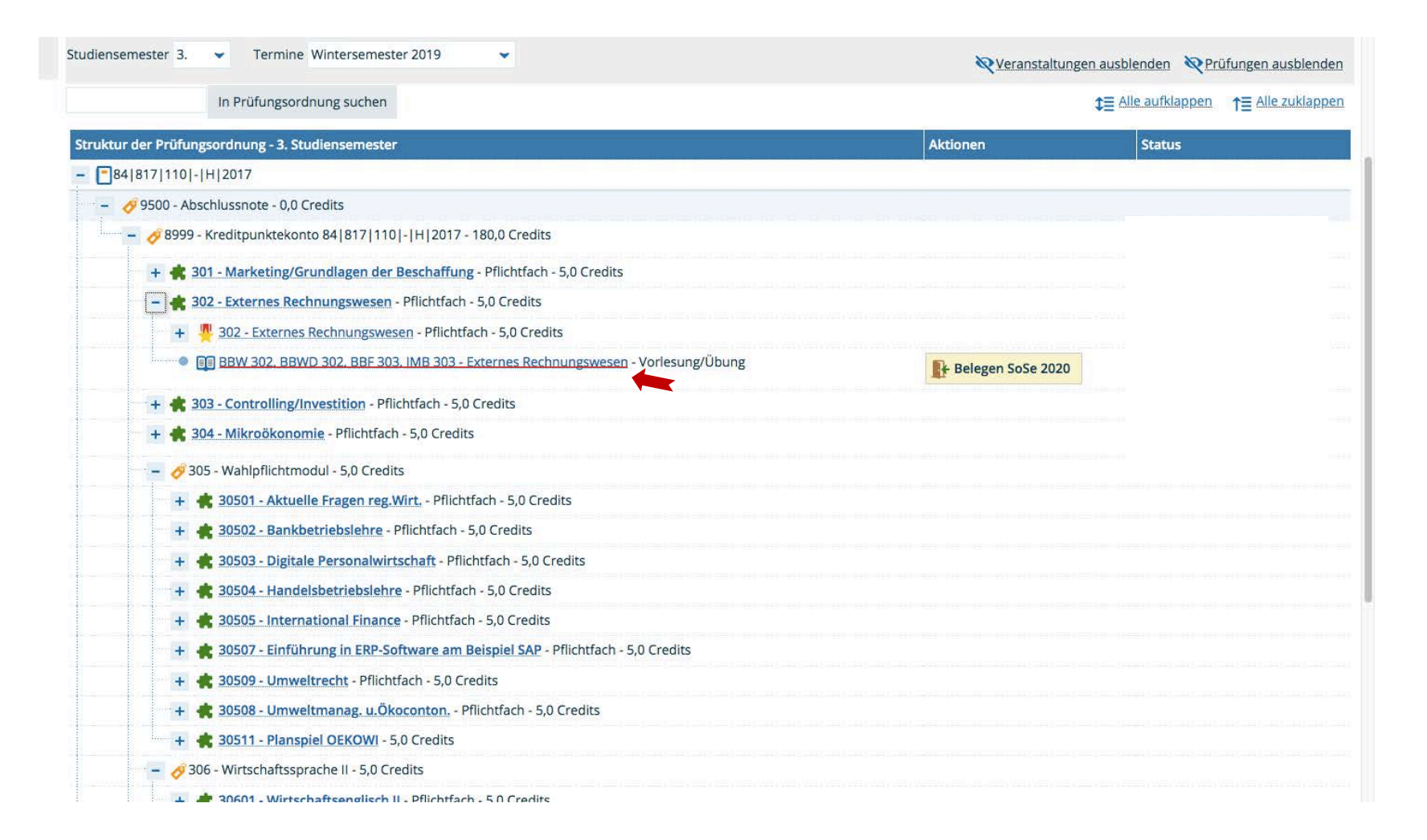

### Externes Rechnungswesen

- Öffnen durch "+"
- Anklicken f
  ür Informationen zur Veranstaltung.

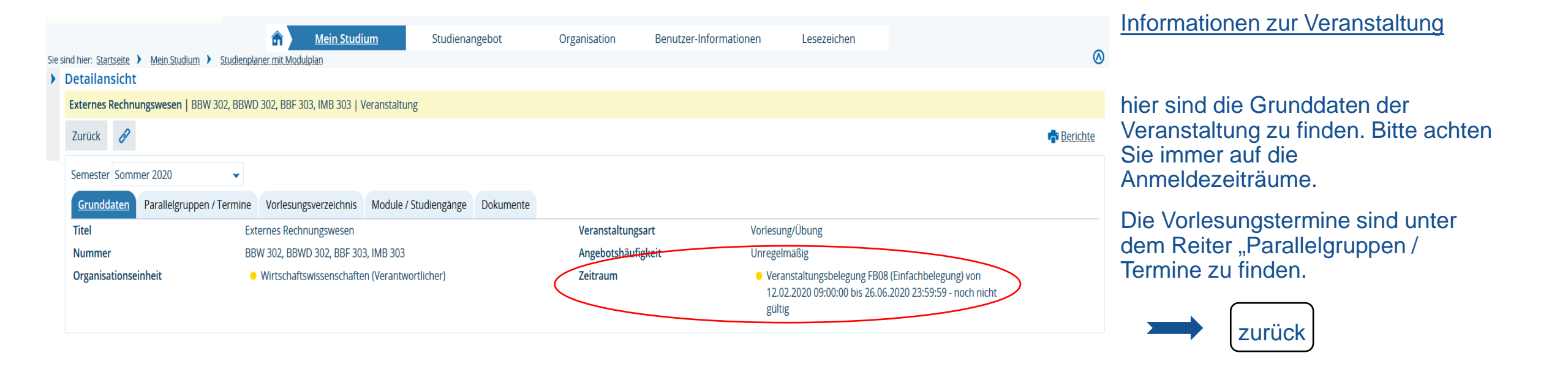

| HISinOno | Deutsch |
|----------|---------|
|          |         |

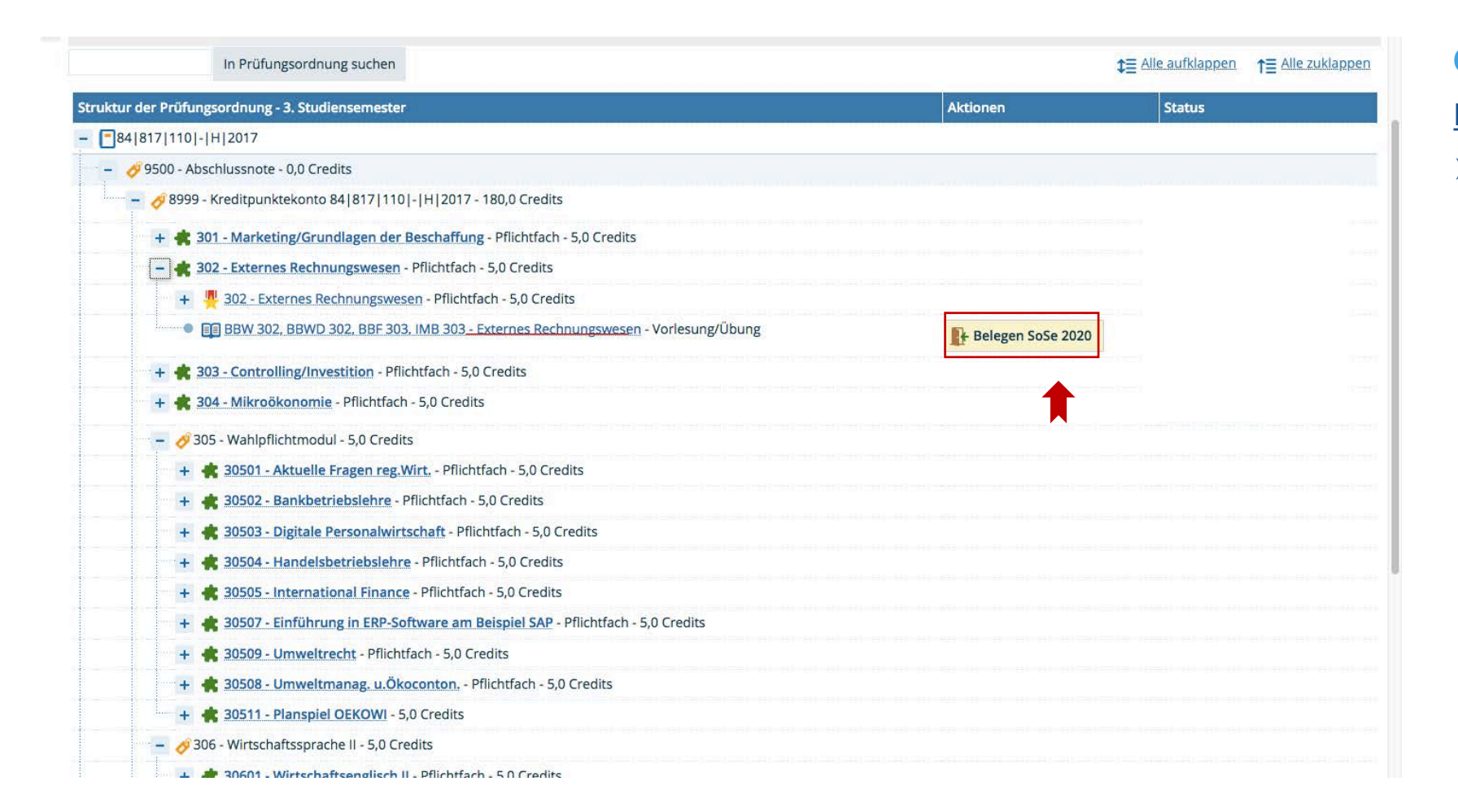

### 6. Schritt:

Externes Rechnungswesen

➢ "Belegen"

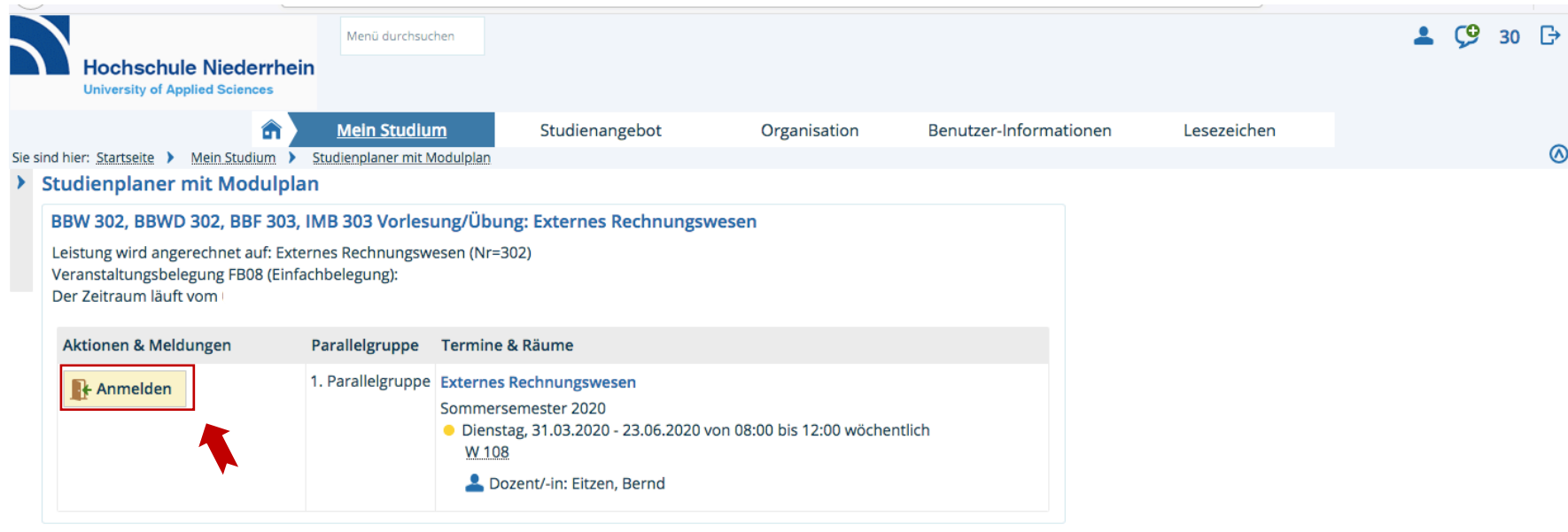

Belegung abbrechen

Anmelden

⊘

Durch klicken auf "Anmelden" wird an der Veranstaltung "Externes Rechnungswesen" teilgenommen.

HISinOne

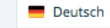

IMPRESSUM | DATENSCHUTZ | INFORMATION ZUR BEDIENUNG | ERKLÄRUNG ZUR BARRIEREFREIHEIT | SITEMAP | © HISINONE IST EIN PRODUKT DER HIS EG | GENERIERT VOM KNOTEN HIO-PROD-APP-CO5 IM CLUSTER HSNR, PROD.

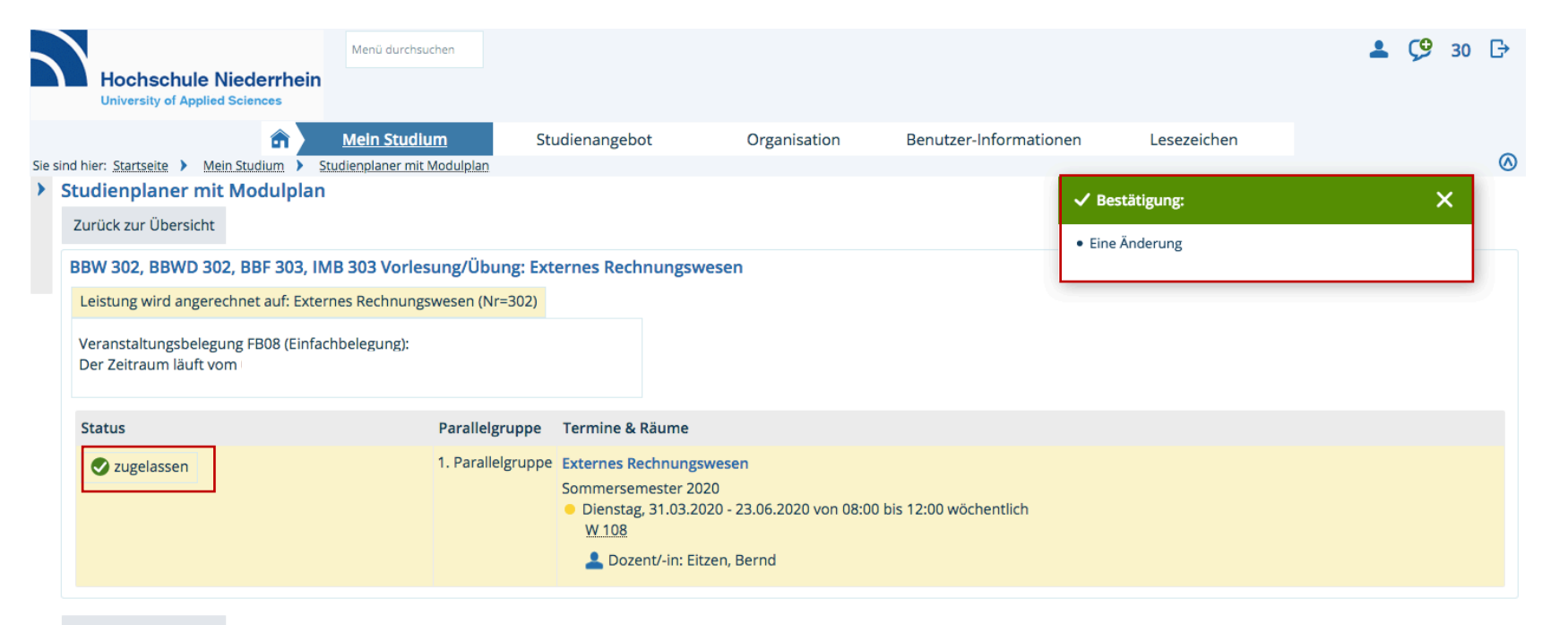

 Durch das Anmelden zu einer Pflichtveranstaltung ist die Zulassung sofort bestätigt.

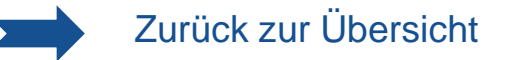

Zurück zur Übersicht

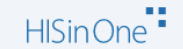

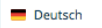

IMPRESSUM | DATENSCHUTZ | INFORMATION ZUR BEDIENUNG | ERKLÄRUNG ZUR BARRIEREFREIHEIT | SITEMAP | © HISINONE IST EIN PRODUKT DER HIS EG | GENERIERT VOM KNOTEN HIO-PROD-APP-C05 IM CLUSTER HSNR, PROD.

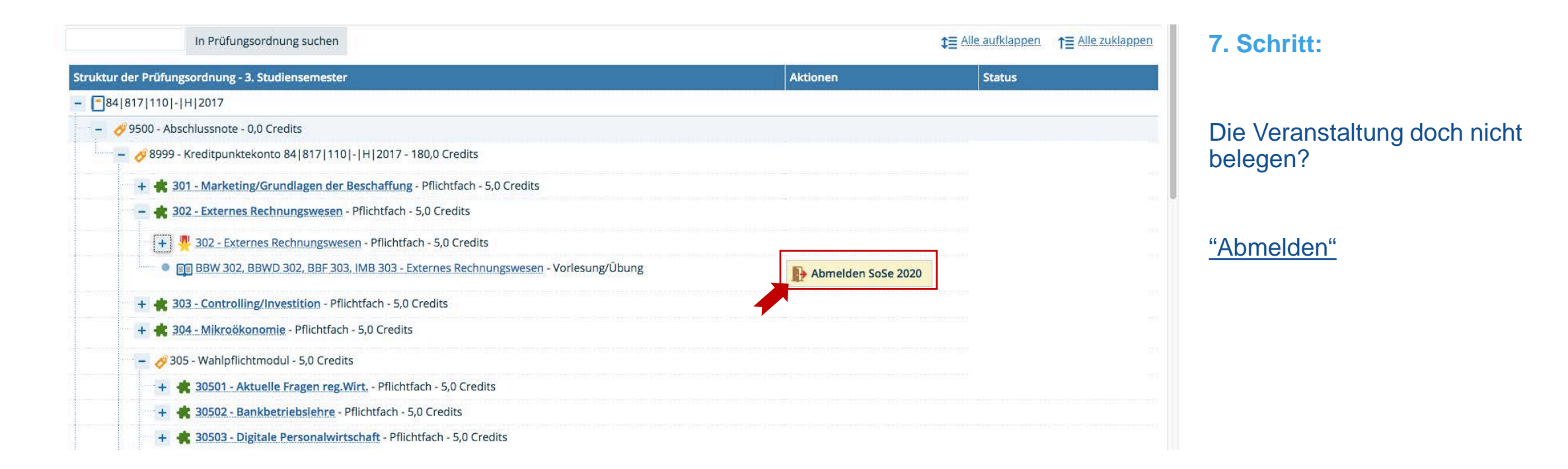

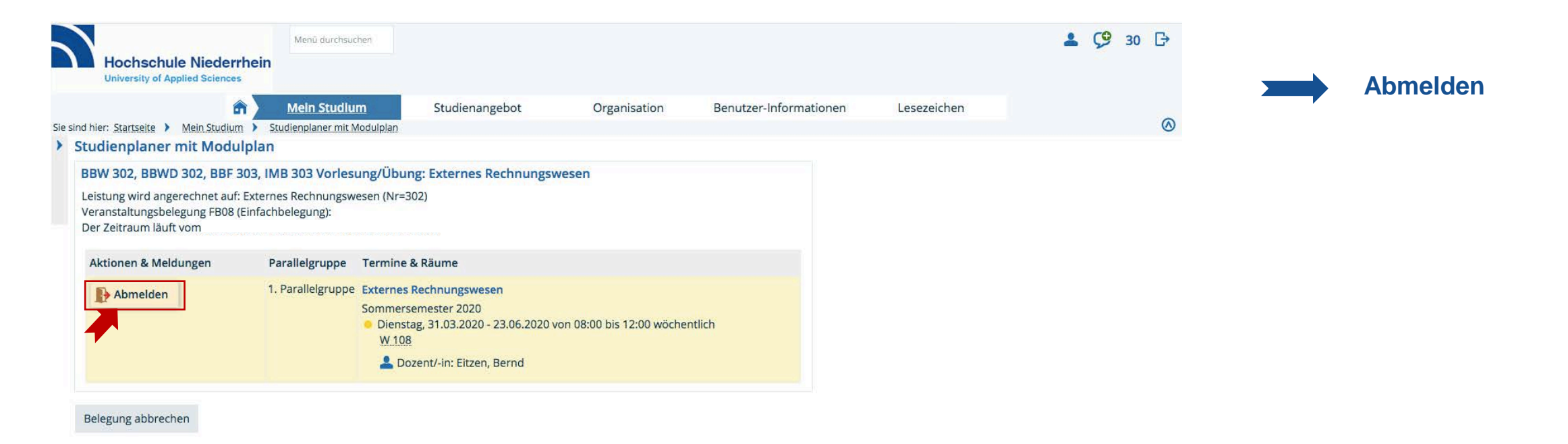

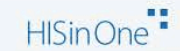

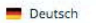

IMPRESSUM | DATENSCHUTZ | INFORMATION ZUR BEDIENUNG | ERKLÄRUNG ZUR BARRIEREFREIHEIT | SITEMAP | © HISINONE IST EIN PRODUKT DER HIS EG | GENERIERT VOM KNOTEN HIO-PROD-APP-COS IM CLUSTER HSNR, PROD.

|          | Hochschule Niederrhein<br>University of Applied Sciences                    | Venü durchsuchen        |                                                                                                    |                                                                                    |                         |             | 💄 🧐 30 | ₽         |                            |
|----------|-----------------------------------------------------------------------------|-------------------------|----------------------------------------------------------------------------------------------------|------------------------------------------------------------------------------------|-------------------------|-------------|--------|-----------|----------------------------|
|          | â) M                                                                        | ein Studium             | Studienangebot                                                                                              | Organisation                                                                       | Benutzer-Informationen  | Lesezeichen |        |           |                            |
| Sie sind | hier: <u>Startseite</u> <b>)</b> <u>Mein Studium</u> <b>)</b> <u>Studie</u> | nplaner mit Modulplan   |                                                                                                    |                                                                                    |                         |             |        | $\otimes$ | Bestätigung der Abmeldung  |
| > St     | udienplaner mit Modulplan                                                   |                         |                                                                                                    |                                                                                    | ✓ в                     | estätigung: | ×      |           | Dootangang doi / Iomolaang |
| Z        | urück zur Übersicht                                                         |                         |                                                                                                    |                                                                                    | . Fir                   | o Ändorung  |        |           |                            |
| в        | BW 302, BBWD 302, BBF 303, IMB 3                                            | 03 Vorlesung/Übung: E   | xternes Rechnung                                                                                            | gswesen                                                                            | • En                    | e Anderung  |        |           |                            |
|          | Leistung wird angerechnet auf: Externes                                     | Rechnungswesen (Nr=302) |                                                                                                    |                                                                                    |                         |             |        |           |                            |
| ,        | Veranstaltungsbelegung FB08 (Einfachbe<br>Der Zeitraum läuft vom            | legung):                |                                                                                                    |                                                                                    |                         |             |        |           |                            |
|          | Status                                                                      | Parallelgruppe          | e Termine & Räum                                                                                            | ne                                                                                 |                         |             |        |           |                            |
|          | Nicht belegt                                                                | 1. Parallelgrupp        | <ul> <li>Externes Rechnu<br/>Sommersemeste</li> <li>Dienstag, 31.0<br/>W 108</li> <li>Dozent/-in</li> </ul> | i <b>ngswesen</b><br>ir 2020<br>i3.2020 - 23.06.2020 von 08:00<br>n: Eitzen, Bernd | 0 bis 12:00 wöchentlich |             |        |           |                            |

Zurück zur Übersicht

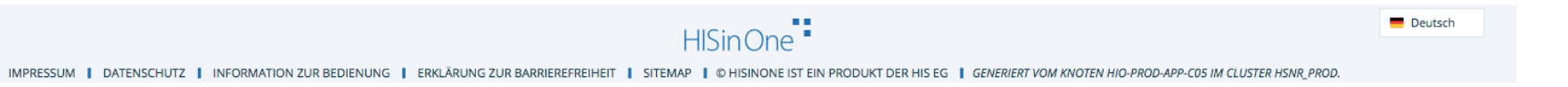

| PDF-Dokument erstellen                                                                                                    |                                                                                                    |                                                                                            |
|----------------------------------------------------------------------------------------------------|----------------------------------------------------------------------------------------------------|--------------------------------------------------------------------------------------------|
| emester Sommersemester 2020                                                                                                    |                                                                                                    |                                                                                            |
| Sommersemester 2020                                                                                                    |                                                                                                    |                                                                                            |
| 1 Sie haben sich bisher für keine Prüfung angemeldet.                                                                                                    |                                                                                                    |                                                                                            |
| Veranstaltung: Vorlesung/Übung BBW 302, BBWD 302, BBF 303, IMB 303 Externe                                                                                                    | es Rechnungswesen                                                                                                 |                                                                                            |
| Termine und Räume                                                                                                    | Status                                                                                                    | Aktionen                                                                                   |
| <ul> <li>Parallelgruppe Externes Rechnungswesen</li> <li>jeden Dienstag (31.03.2020 bis 23.06.2020) von 08:00 bis 12:00 wöchentlich in Raun<br/>W 108</li> </ul>                                                                                                    | lhr aktueller Status SoSe 2020<br>storniert                                                                       | Details anzeiger                                                                           |
| Dozent/-in: Eitzen, Bernd                                                                                                    |                                                                                                    |                                                                                            |
| <ul> <li>Dozent/-in: Eitzen, Bernd</li> <li>Veranstaltung: Vorlesung/Übung BBW 307, BSW 307, BWI 307 Wissenschaftliche</li> <li>Termine und Räume</li> </ul>                                                                                                    | es Arbeiten<br>Status                                                                                             | Aktionen                                                                                   |
| <ul> <li>Dozent/-in: Eitzen, Bernd</li> <li>Veranstaltung: Vorlesung/Übung BBW 307, BSW 307, BWI 307 Wissenschaftliche</li> <li>Termine und Räume</li> <li>1. Parallelgruppe Wissenschaftliches Arbeiten</li> <li>jeden Donnerstag (02.04.2020 bis 25.06.2020) von 10:00 bis 12:00 wöchentlich in<br/>Raum W 106</li> <li>Dozent/-in: Lankes, Birgit</li> </ul>                                                                                                    | es Arbeiten<br>Status<br>Ihr aktueller Status SoSe 2020<br>zurückgetreten                                         | Aktionen                                                                                   |
| <ul> <li>Dozent/-in: Eitzen, Bernd</li> <li>Veranstaltung: Vorlesung/Übung BBW 307, BSW 307, BWI 307 Wissenschaftliche</li> <li>Termine und Räume</li> <li>1. Parallelgruppe Wissenschaftliches Arbeiten         <ul> <li>jeden Donnerstag (02.04.2020 bis 25.06.2020) von 10:00 bis 12:00 wöchentlich in Raum W 106</li> <li>Dozent/-in: Lankes, Birgit</li> </ul> </li> <li>Parallelgruppe Wissenschaftliches Arbeiten         <ul> <li>jeden Donnerstag (02.04.2020 bis 25.06.2020) von 10:00 bis 12:00 wöchentlich in Raum W 106</li> <li>Dozent/-in: Lankes, Birgit</li> </ul> </li> <li>Parallelgruppe Wissenschaftliches Arbeiten         <ul> <li>jeden Donnerstag (02.04.2020 bis 25.06.2020) von 14:00 bis 16:00 wöchentlich in Raum W 106</li> <li>Dozent/-in: Lankes, Birgit</li> </ul> </li></ul> | es Arbeiten  Status  Ihr aktueller Status SoSe 2020 zurückgetreten  Ihr aktueller Status SoSe 2020 zurückgetreten | Aktionen         Details anzeigen         Belegen         Details anzeigen         Belegen |

Mein Studium → Belegungen → entsprechendes Semester auswählen

🔍 Veran:

bei "Belegungen" unbedingt auf den **Status** achten.

hier "storniert"

Angemeldet ist nicht zugelassen!